# intelbras

## Manual do usuário

upsSmartView (R)

## intelbras

#### upsSmartView (R) Software de gerenciamento para nobreaks

Parabéns, você acaba de adquirir um produto com a qualidade e segurança Intelbras.

O upsSmartView é um software de gerenciamento local de nobreaks dupla conversão (online) da família DNB 6-10kVA da Intelbras.

Este guia tem o propósito de auxiliar o cliente durante a primeira instalação e configuração do software para uso com nossos nobreaks.

Atenção: por se tratar de um software de terceiros, a Intelbras não se responsabiliza por quaisquer problemas que, porventura, venha a apresentar.

## Índice

| 1. Instalação                         | 4  |
|---------------------------------------|----|
| 2. Configurações iniciais             | 6  |
| 3. Geral                              | 10 |
| 3.1. Geral > Visão geral              |    |
| 3.2. Geral > Alarme                   | 11 |
| 3.3. Geral > RT-Data                  | 12 |
| 3.4. Geral > Controle                 | 12 |
| 3.5. Geral > Manutenção               | 13 |
| 3.6. Geral > Atualizar UPS            | 13 |
| 4. Evento                             | 14 |
| 4.1. Evento > Último                  | 14 |
| 4.2. Evento > Data                    | 15 |
| 4.3. Evento > Histórico               | 15 |
| 5. Agendar                            | 16 |
| 5.1. Agendar > Timer                  | 16 |
| 5.2. Agendar > Especial               | 16 |
| 6. E-mail/SMS                         | 17 |
| 6.1. E-Mail/SMS > E-mail              |    |
| 7. Desligar                           | 19 |
| 7.1. Parâmetro de desligamento        |    |
| 7.2. Parâmetro de desligamento remoto | 20 |
| 8. Sistema                            | 21 |
| 8.1. Parâmetros públicos              | 21 |
| 8.2. Configurações                    | 22 |

## 1. Instalação

Para realizar o download do software, acesse o a página web Intelbras de nobreaks: *www.intelbras. com/pt-br/energia/nobreaks*, e busque pelos nobreaks online da linha DNB 6-10 kVA, que utilizam o software upsSmartView. Acesse a página do modelo de nobreak adquirido e selecione Arquivos para download. Faça o download do instalador do software upsSmartView e execute-o como administrador do PC.

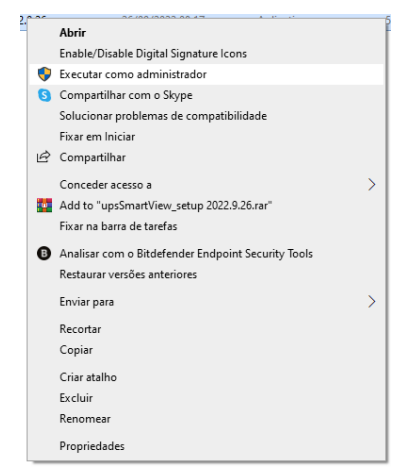

Leia o contrato de licença e aceite seus termos para continuar a instalação.

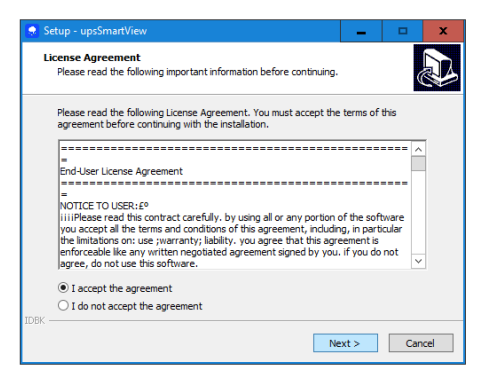

Indique o nome do usuário e a empresa.

| 🜻 Setup - upsSmartView                             | -       |     | x    |
|----------------------------------------------------|---------|-----|------|
| User Information<br>Please enter your information. |         | Q   |      |
| User Name:                                         |         |     |      |
| Organization:                                      |         |     |      |
|                                                    |         |     |      |
|                                                    |         |     |      |
|                                                    |         |     |      |
| DBK                                                | March 1 |     |      |
| < Back                                             | Next >  | Car | icel |

Selecione o diretório de instalação. É recomendado que se mantenha o diretório padrão.

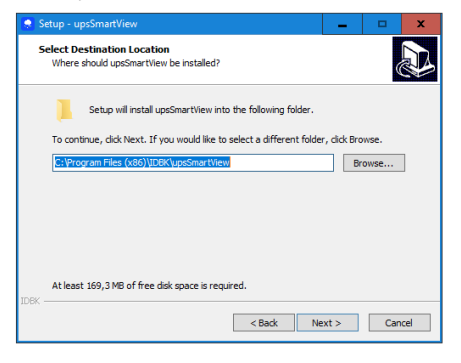

Selecione o local no menu Iniciar para criação de um atalho para o software. É recomendado que se mantenha o local padrão.

| 😒 Setup - upsSmartView 📃 🗖 🗙                                                         |
|--------------------------------------------------------------------------------------|
| Select Start Menu Folder<br>Where should Setup place the program's shortcuts?        |
| Setup will create the program's shortcuts in the following Start Menu folder.        |
| To continue, dick Next. If you would like to select a different folder, dick Browse. |
| IDBK\upsSmartView Browse                                                             |
|                                                                                      |
|                                                                                      |
|                                                                                      |
|                                                                                      |
|                                                                                      |
| IDBK                                                                                 |
| < Back Next > Cancel                                                                 |

Caso deseje criar atalhos na área de trabalho e na barra de inicialização rápida, marque as opções correspondentes a eles.

| 😞 Setup - upsSmartView                                                                                                    | -        |     | x    |
|----------------------------------------------------------------------------------------------------|----------|-----|------|
| Select Additional Tasks<br>Which additional tasks should be performed?                                                          |          |     |      |
| Select the additional tasks you would like Setup to perform while in<br>upoSmartView, then click Next.<br>Additional shortcuts: | stalling |     |      |
| IDEX                                                                                                    | xt >     | Car | ncel |

Revise todas as configurações de instalação.

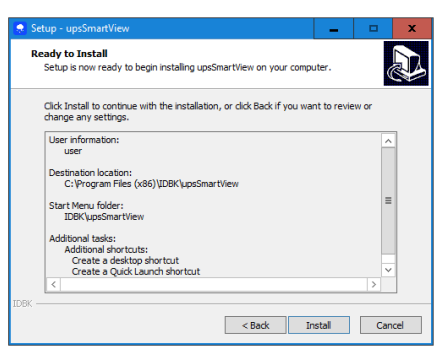

Aguarde que o programa seja instalado.

| 😞 Setup - upsSmartView                                                        | - | ×      |
|-------------------------------------------------------------------------------|---|--------|
| Installing<br>Please wait while Setup installs upsSmartView on your computer. |   |        |
| Extracting files<br>C:\Program Files (x86)\IDBK\upsSmartView\help_cn.chm      |   |        |
|                                                                               |   |        |
|                                                                               |   |        |
|                                                                               |   |        |
| IDBK                                                                          |   |        |
|                                                                               |   | Cancel |

Conclua a instalação.

## 2. Configurações iniciais

Conecte o nobreak (UPS) ao computador utilizando o cabo USB/RS232 que acompanha o produto. Verifique o número da porta COM criada automaticamente pelo Windows para a conexão serial, acessando *Painel de controle > Sistema e segurança > Sistema > Gerenciador de dispositivos.* 

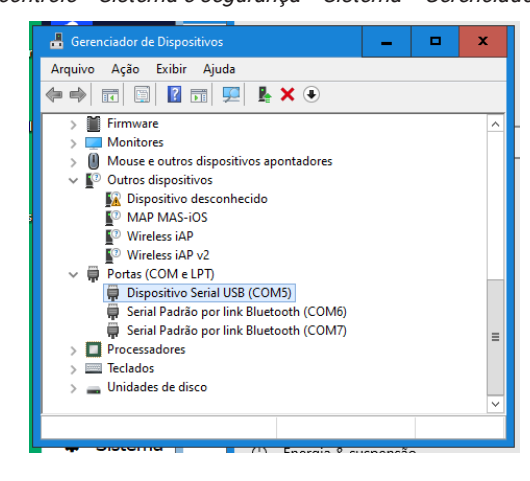

Abra a guia de configuração da porta COM criada automaticamente pelo Windows e verifique se o valor dos parâmetros está de acordo com os apresentados abaixo. Recomenda-se manter a configuração padrão.

| Propriedades de Dispositivo Serial USB (COM5)                                               | x  |  |  |  |
|---------------------------------------------------------------------------------------------|----|--|--|--|
| Geral Configurações de Porta Driver Detalhes Eventos                                        |    |  |  |  |
| Bits por segundo: 9600 v<br>Bits de dados: 8 v<br>Paridade: Nenhum v<br>Bits de parada: 1 v |    |  |  |  |
| Controle de fluxo: Nenhum V                                                                 |    |  |  |  |
| Avançado Restaurar Padrões                                                                  |    |  |  |  |
| OK Cancel                                                                                   | ar |  |  |  |

Abra o upsSmartView recém-instalado. Realize o login no programa.

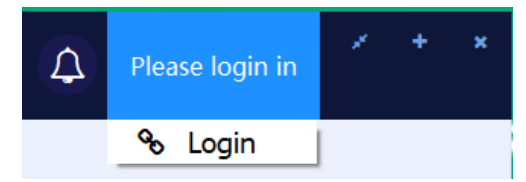

Utilize o nome de usuário admin e a senha 123456.

| Login |                     | × |
|-------|---------------------|---|
|       | admin               |   |
|       | •••••               |   |
|       | 🗆 Lembrar meu login |   |
|       | Login               |   |
|       |                     |   |

Em seguida, acesse Sistema > Configuração de porta.

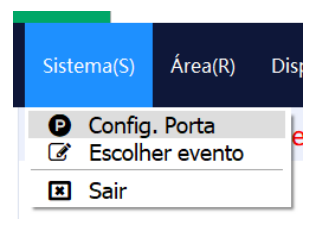

Configure uma nova comunicação serial com os dados da porta criada pelo Windows.

| Porta Serial:            |                  | COM5 Y  |           |  |
|--------------------------|------------------|---------|-----------|--|
| Bits por segun           | do:              | 9600 •  |           |  |
| Paridade:                |                  | n •     |           |  |
| Bits de dados:           |                  | 8 -     |           |  |
| Bits de parage           | m:               | 1 •     |           |  |
| Timeout:                 |                  | 1000 +  | Adicionar |  |
| Lista de config          | guração de porta | a       |           |  |
| Porta Serial             | Parâmetros       | Timeout | Delete    |  |
| COM5                     | 9600,n,8,1       | 1000    | Delete    |  |
| Configurado com sucesso. |                  |         |           |  |
|                          |                  | Ok      |           |  |
|                          |                  | Ok      |           |  |
|                          |                  | Ok      |           |  |
|                          |                  | Ok      |           |  |

Em Área, clique em Adicionar área.

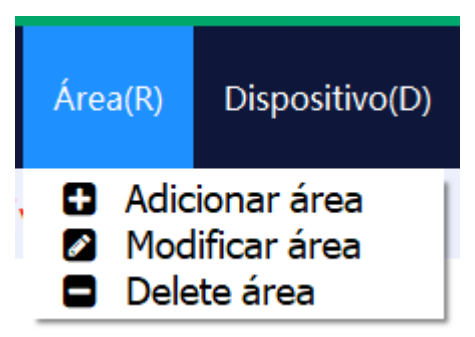

Dê um nome para a nova área.

| Nome da área: Área 1 |          |  |  |
|----------------------|----------|--|--|
| ОК                   | Cancelar |  |  |

Em Dispositivo, clique em Adicionar dispositivo.

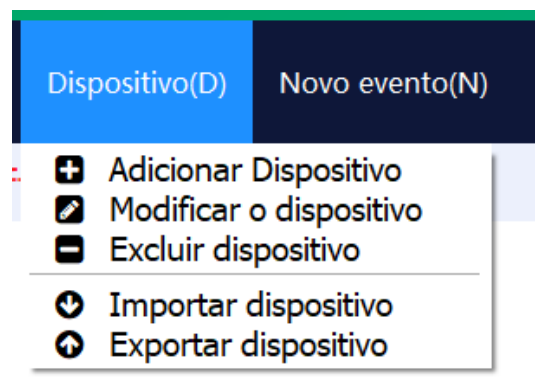

Preencha os campos da janela a seguir com as informações do novo dispositivo, como nome, área, número, tipo de comunicação (nesse caso, serial). Utilize o protocolo de comunicação EA900\_G4\_6-20K.

Selecione a porta serial COM, criada pelo Windows. Mantenha as configurações como padrão.

| Nome do UPS:          | UPS1             |
|-----------------------|------------------|
| Área do UPS:          | Área 1 🔹         |
| Número do Dispositivo | : 1 <u>*</u>     |
| Tentativas:           | 5                |
| Intervalo:            | 5                |
| Tipo de comunicação:  | Serial •         |
| Protocolo:            | EA900_G4_6-20K · |
| Serial Port:          | COM5 ·           |
| Addr:                 | 1                |
| ОК                    | Cancelar         |

Uma vez que a conexão esteja corretamente configurada, com o nobreak ligado, será possível verificar os parâmetros elétricos e seu estado de funcionamento na aba *Geral*.

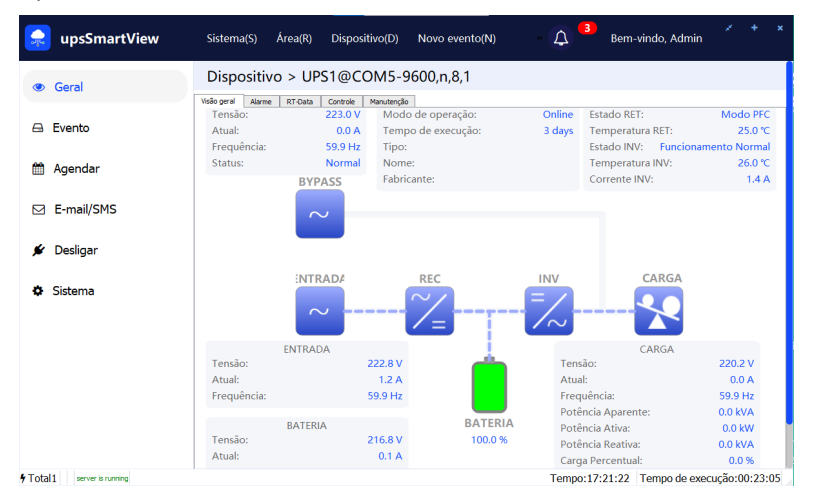

## 3. Geral

Na tela Geral, é possível verificar todos os dispositivos conectados ao upsSmartView. A visualização desses dispositivos pode ser feita pelo formato de lista ou mapa. O menu de escolha de dispositivo só é ativado se houver mais de um dispositivo configurado. Caso haja somente um, uma única tela de informações, referente a esse dispositivo, será apresentada.

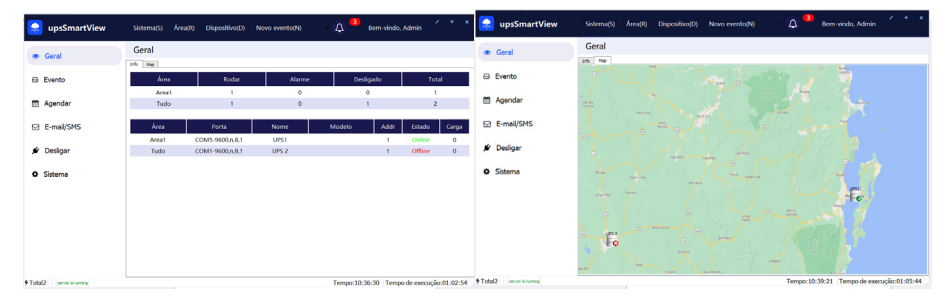

#### 3.1. Geral > Visão geral

Na tela de visão geral, é possível visualizar as características elétricas do UPS selecionado.

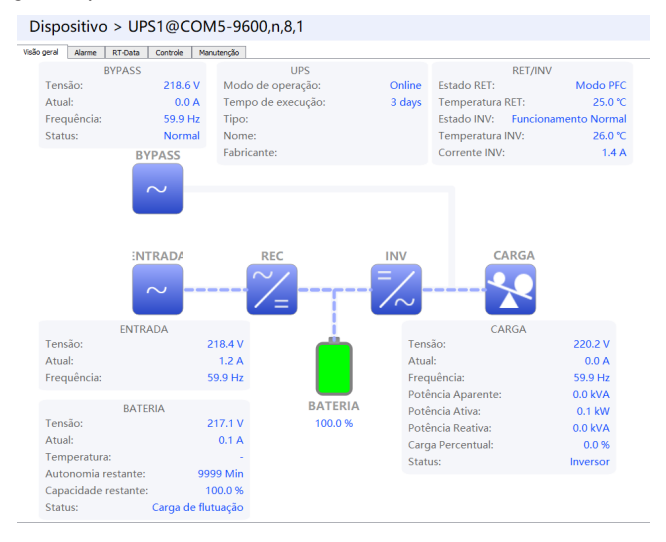

#### 3.2. Geral > Alarme

Na tela *Alarme* do menu *Geral*, é possível visualizar todos os alarmes ativos no UPS. Casos esses alarmes se extinguam, deixarão de ser apresentados nessa tela.

| Geral      | Geral Dispositivo > UPS1@COM5-9600,n,8,1       |                                                     |  |  |  |
|------------|------------------------------------------------|-----------------------------------------------------|--|--|--|
| o onu      | Visão geral Alarme RT-Data Controle Manutenção |                                                     |  |  |  |
| 🖴 Evento   | Data/Hora<br>2022-10-17 10:49:44               | Descrição evento<br>Frequência bypass fora da faixa |  |  |  |
| AA         | 2022-10-17 10:49:44                            | Entrada irregular                                   |  |  |  |
| Magendar   | 2022-10-17 10:49:44                            | Bypass irregular                                    |  |  |  |
| E-mail/SMS |                                                |                                                     |  |  |  |
| 🗲 Desligar |                                                |                                                     |  |  |  |
| Sistema    |                                                |                                                     |  |  |  |

#### 3.3. Geral > RT-Data

Nessa tela são apresentadas todas as informações elétricas e o estado de funcionamento do UPS e de seus componentes internos. Também são apresentadas informações sobre a leitura da rede.

| <ul> <li>Geral</li> </ul> | Dispositivo > UPS1@CO                 | M5-9600,n,8,1    |                             |                   |
|---------------------------|---------------------------------------|------------------|-----------------------------|-------------------|
|                           | Visão geral Alarme RT-Data Controle M | fanutenção       |                             |                   |
| 🖴 Evento                  | DISPOSITIVO                           |                  | SAÍDA                       |                   |
| Agendar                   | Tempo de operação:                    | 3dias            | Tensão de saída:            | 220.1V            |
|                           | Modo de operação:                     | Online           | Corrente de saída:          | 0.0A              |
| E-mail/SMS                | Versão do Modbus:                     | 43690            | Frequência de saída:        | 59.9Hz            |
|                           | Identificação do dispositivo:         | 299              | FP de saída:                | 1.0               |
| Desligar                  | Nome do dispositivo:                  |                  | Potência aparente de saída: | 0.0kVA            |
| Sistema                   | Tipo do dispositivo:                  |                  | Potência ativa de saída:    | 0.1kW             |
|                           | Fabricante do dispositivo:            |                  | Potência reativa de saída:  | 0.0kVA            |
|                           | Versão do firmware:                   | 0                | Carga de saída (%):         | 0.0%              |
|                           | Versão do software:                   | 113.2.           | Estado da carga de saída:   | Carga no inversor |
|                           | Número de série:                      | 09002601180011 8 |                             |                   |
|                           | ENTRADA                               |                  | BYPASS                      |                   |
|                           | Tensão de entrada:                    | 218.1V           | Tensão Bypass:              | 218.4V            |
|                           | Corrente de entrada:                  | 1.2A             | Corrente Bypass:            | 0.0A              |
|                           | Frequência de entrada:                | 59.9Hz           | Frequência bypass:          | 59.9Hz            |
|                           | FP de entrada:                        | 0.8              | FP bypass:                  | 1.0               |
|                           |                                       |                  | Estado bypass:              | Normal            |
|                           | BATERIA                               |                  | RET/INV                     |                   |

#### 3.4. Geral > Controle

Nessa janela, são apresentadas algumas funções de controle e configuração do UPS.

Em Controle é possível ligar ou desligar o alarme ativo, controlar o modo de operação do nobreak e realizar testes nas baterias.

No menu Configuração é possível alterar e visualizar os parâmetros de funcionamento do UPS.

Atenção: a alteração dos valores no menu Configuração pode causar danos irreversíveis ao nobreak, às baterias e aos equipamentos conectados.

| ۲                                       | Geral      | Dispositivo > UPS1@COM5-9600,n,8,1                                                                                                    |                                                 |                                      |                                                              |                                                            |
|-----------------------------------------|------------|----------------------------------------------------------------------------------------------------|-------------------------------------------------|--------------------------------------|--------------------------------------------------------------|------------------------------------------------------------|
|                                         |            | Visão geral Alarme RT-Data                                                                                                    | Controle Manutenção                             |                                      |                                                              |                                                            |
| ₿                                       | Evento     | Controle                                                                                                    |                                                 |                                      |                                                              |                                                            |
|                                         |            | Alarme:                                                                                                    | Desligar                                        | Ligar                                |                                                              |                                                            |
| m                                       | Agendar    | Ligar&Desligar                                                                                                    | Inicialização                                   | Transferir para bypass               | Desligar saída                                               |                                                            |
|                                         |            | Transferência manual:                                                                                                    | Transferir para bypass                          | Transferir para inversor             |                                                              |                                                            |
|                                         | E-mail/SMS | Bateria:                                                                                                    | Teste de bateria 20s                            | Manutenção de bateria                | Cancelar teste                                               |                                                            |
|                                         |            |                                                                                                    |                                                 |                                      |                                                              |                                                            |
|                                         | Dealizar   | Configuração                                                                                                    |                                                 |                                      |                                                              |                                                            |
| ,,,,,,,,,,,,,,,,,,,,,,,,,,,,,,,,,,,,,,, | Desligar   |                                                                                                    |                                                 |                                      |                                                              |                                                            |
|                                         | -          | Parametros basicos Parametro<br>Par                                                                                                    | is de bateria Ajustes de parâmetros<br>âmetro   | Informação de UPS                    | uração atual                                                 | Faixa                                                      |
|                                         | -          | Parametros basicos Parametro<br>Par<br>Modo de operação:                                                                                                    | is de bateria Ajustes de parâmetros<br>âmetro   | Informação de UPS<br>Config<br>Inde  | uração atual<br>pendente                                     | Faixa                                                      |
| ٥                                       | Sistema    | Parametros basicos Parametro<br>Para<br>Modo de operação:<br>Tensão de flutuação por célula:                                                                                                    | is de bateria Ajustes de parâmetros<br>ârmetro  | Informação de UPS<br>Config<br>Inde  | uração atual<br>pendente<br>2.25V                            | Faixa<br>-<br>2.1-2.35                                     |
| ٥                                       | Sistema    | Parametros bascos Parametro<br>Par<br>Modo de operação:<br>Tensão de flutuação por célula:<br>Tensão de boost por célula:                                                                         | is de bateria   Ajustes de parâmetros<br>ámetro | Informação de UPS<br>Config<br>Inde  | uração atual<br>pendente<br>2.25V<br>2.25V                   | Faixa<br>-<br>2.1-2.35<br>2.2-2.45                         |
| ٥                                       | Sistema    | Parametros Desicos Parametro<br>Para<br>Modo de operação:<br>Tensão de flutuação por célula:<br>Tensão de boost por célula:<br>Tensão EOD por célula para 0.6C:                                   | s de bateria   Ajustes de parâmetros<br>ámetro  | Informação de UPS<br>Confrig<br>Inde | uração atual<br>pendente<br>2.25V<br>2.25V<br>1.75V          | Faixa<br>-<br>2.1-2.35<br>2.2-2.45<br>1.6-1.85             |
| •                                       | Sistema    | Parametros bascos Parametro<br>Para<br>Modo de operação:<br>Tensão de flutuação por célula:<br>Tensão de boost por célula:<br>Tensão EOD por célula para 0.60:<br>Tensão EOD por célula para 0.15 | s de bateria Ajustes de parâmetros<br>imetro    | Informação de UPS<br>Config<br>Inde  | uração stual<br>pendente<br>2.25V<br>2.25V<br>1.75V<br>1.75V | Fáixa<br>-<br>2.1-2.35<br>2.2-2.45<br>1.6-1.85<br>1.65-1.9 |

#### 3.5. Geral > Manutenção

Nessa janela, na guia Limpar, é possível limpar as falhas ativas no UPS e o histórico de falhas e alarmes.

Na guia *Plugin,* é possível baixar o histórico de falhas e alarmes em formato CSV (comma-separated values). Na mesma guia *Plugin* é possível realizar a atualização do firmware do UPS.

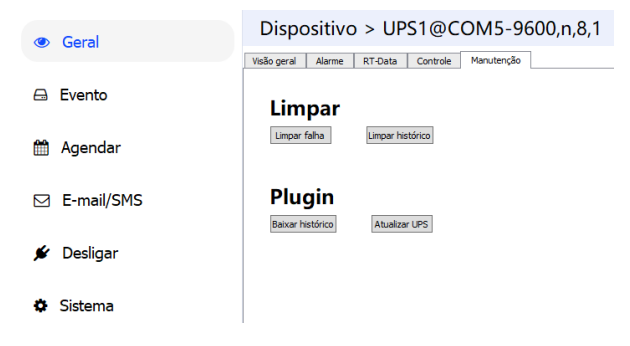

#### 3.6. Geral > Atualizar UPS

**Atenção:** ao realizar a atualização de firmware, tenha certeza de que esteja com os arquivos de firmware e bin nas versões corretas, de acordo com o modelo de nobreak. Qualquer erro na instalação do firmware pode causar danos irreversíveis ao UPS.

Para gravar um firmware novo no UPS, tenha em seu computador os arquivos do firmware, a extensão .out e bootloader e a extensão .bin corretos para o modelo de UPS.

Os arquivos devem estar gravados em uma pasta cujo caminho completo não tenha caracteres especiais ou espaços. Por exemplo C:\User\Desktop\DNB\Firmware.

Siga atentamente os passos abaixo para atualizar o firmware do UPS:

- 1. Retire o UPS da tomada e desligue o disjuntor da rede elétrica. A gravação só pode ocorrer com o nobreak em modo bateria.
- 2. Desconecte todos os equipamentos do aparelho.
- 3. Com o nobreak fora da tomada, ligue o disjuntor das baterias. Importante: as baterias devem estar carregadas e ter autonomia suficiente para toda a gravação, que deve durar 5 minutos.
- 4. Pressione rapidamente o botão O UPS deve ligar sua tela. A partir desse momento, a janela de tempo para a gravação inicia e dura aproximadamente 10 segundos. Se a gravação não for iniciada dentro desse intervalo, será necessário reiniciar o UPS para gravar o firmware.
- Configure a conexão serial com o UPS. A porta COM e os parâmetros de comunicação devem ser os mesmos utilizados para conectar o UPS ao software upsSmartView.
- 6. Carregue os arquivos bootloader e de firmware, .bin e .out respectivamente.
- 7. Pressione Send file e aguarde o início da gravação. Isso deve ser feito dentro da janela de gravação de 10 segundos, a contar do momento em que a tela do nobreak ligou. A gravação inicia corretamente quando é apresentada a mensagem Received A. Durante a gravação, os pontos a seguir devem ser observados, caso contrário, o nobreak pode ser danificado de forma irreversível<sup>1</sup>:
  - » Não desconecte o cabo de comunicação.
  - » Não desligue o UPS.
  - » Não desligue o computador.
  - » Não interrompa de forma alguma a gravação do firmware até a sua finalização.

<sup>1</sup> Danos provenientes da atualização de firmware não estão cobertos pela garantia do produto.

| EA900P6_20KG4UpgradeProgram(V1.1.1)                       | - |                  | x  |
|-----------------------------------------------------------|---|------------------|----|
| Device: Single-Single   Address: 1 COM: COM7  Select File |   | Ope              | en |
| Bin File: Out File:                                       |   | Select<br>Select |    |
| Send File Progres:                                        |   |                  | 0% |
|                                                           |   |                  |    |

## 4. Evento

Nesse menu, são apresentados os eventos, alertas e alarmes ocorridos nos dispositivos conectados ao upsSmartView.

#### 4.1. Evento > Último

Nessa tela são apresentados todos os registros de alertas e alarmes de todos os dispositivos monitorados pelo upsSmartView.

| ۲ | Geral      | Evento                |                     |                                            |
|---|------------|-----------------------|---------------------|--------------------------------------------|
| • | Contai     | Último Data Histórico |                     |                                            |
|   | Evento     | Data/Hora             | Nome do dispositivo | Descrição do evento                        |
|   |            | 2022-10-17 14:16:54   | LocalEvent          | Upgrade                                    |
| Ê | Agendar    | 2022-10-17 14:04:29   | LocalEvent          | Del Disp. UPS1                             |
|   |            | 2022-10-17 14:03:08   | LocalEvent          | DNB RT-Communication normal with the agent |
|   | E-mail/SMS | 2022-10-17 14:03:06   | LocalEvent          | Add dev DNB RT                             |
|   |            | 2022-10-17 13:30:51   | LocalEvent          | UPS1-Communication fault with the agent    |
| * | Desligar   | 2022-10-17 13:30:36   | UPS1                | Bypass irregular                           |
|   |            | 2022-10-17 13:30:36   | UPS1                | Entrada irregular                          |
| ٥ | Sistema    | 2022-10-17 13:30:36   | UPS1                | Frequência bypass irrastreável             |
|   |            | 2022 10 17 12:20:20   | LIDC4               | Batalan daramatada                         |

#### 4.2. Evento > Data

Nessa tela são apresentadas as leituras dos parâmetros elétricos do dispositivo. O período de amostragem dos dados pode ser configurado em *Sistema > Intervalo de armazenamento.* 

O local de onde o arquivo de logs é gravado é configurado em *Sistema > Local de armazenamento.* Uma vez alterado o local de gravação dos logs, basta reiniciar o programa para concluir a configuração.

|   | Seral      | Evento                |                                                   |                           |                  |                                   |
|---|------------|-----------------------|---------------------------------------------------|---------------------------|------------------|-----------------------------------|
|   |            | Último Data Histórico |                                                   |                           |                  |                                   |
| E | Evento     | Selecione Disp        | Selecione Dispositivo: DNB F · Data: 2022/10/17 • |                           |                  | Limpar Salvar como                |
| 1 | 🖞 Agendar  | Hora                  | Tensão de entrada(V)                              | Frequência de entrada(Hz) | Tensão Bypass(V) | Frequência Bypass(Hz)             |
|   |            | 14:29:45              | 218.6                                             | 60.0                      | 218.7            | 60.0                              |
| Ε | E-mail/SMS | 14:24:16              | 219.5                                             | 60.0                      | 219.6            | 60.0                              |
|   |            | 14:18:47              | 219.7                                             | 59.9                      | 219.8            | 59.9                              |
| , | 🖌 Desligar | 14:13:19              | 219.0                                             | 59.9                      | 219.1            | 59.9                              |
|   |            | 14:07:50              | 219.5                                             | 59.9                      | 219.5            | 59.9                              |
| - | Sistema    |                       |                                                   |                           |                  |                                   |
|   |            |                       |                                                   |                           |                  |                                   |
|   |            |                       |                                                   |                           |                  |                                   |
|   |            |                       |                                                   |                           |                  |                                   |
|   |            |                       |                                                   |                           |                  |                                   |
|   |            |                       |                                                   |                           |                  |                                   |
| 1 |            |                       |                                                   |                           |                  |                                   |
|   |            |                       |                                                   |                           |                  | Página atual: 1 💌 Total: 1Páginas |

#### 4.3. Evento > Histórico

Nessa tela, é possível visualizar, imprimir e salvar o histórico de eventos do dispositivo selecionado.

| @ Geral    | Evento                                      |                                            |          |
|------------|---------------------------------------------|--------------------------------------------|----------|
|            | Último Data Histórico                       |                                            |          |
| 🖨 Evento   | Selecione Disp. LocalEvent • Data: 2022/10/ | 17 - Imprimir Limpar Salvar                | como     |
| 🛗 Agendar  | Data/Hora                                   | Descrição do Evento                        |          |
|            | 2022-10-17 14:16:56                         | Upgrade                                    |          |
| E-mail/SMS | 2022-10-17 14:04:31                         | Del dev UPS1                               |          |
|            | 2022-10-17 14:03:10                         | Add dev DNB RT                             |          |
| 🖋 Desligar | 2022-10-17 14:03:10                         | DNB RT-Communication normal with the agent |          |
|            | 2022-10-17 13:30:55                         | UPS1-Communication fault with the agent    |          |
| Sistema    | 2022-10-17 11:15:40                         | Upgrade                                    |          |
|            | 2022-10-17 11:12:13                         | Del dev UPS 2                              |          |
|            | 2022-10-17 11:10:48                         | UPS1 Download history falha                |          |
|            | 2022-10-17 11:10:23                         | Download history                           |          |
|            | 2022-10-17 11:09:47                         | UPS1 Download history falha                |          |
|            | 2022-10-17 11:09:22                         | Download history                           |          |
|            | 2022-10-17 09:33:57                         | UPS1-Communication normal with the agent   |          |
|            | 2022-10-17 09:33:47                         | UPS1-Communication fault with the agent    |          |
|            |                                             | Págna atual: 1 💌 Total:                    | 1Páginas |

## 5. Agendar

O menu Agendar contém as funções *Timer a Agendamento* especial de desligamento do nobreak ou de outras tarefas.

#### 5.1. Agendar > Timer

Em *Timer* é possível configurar, para cada dia da semana, um horário para desligar e outro para religar o UPS. Para habilitar o desligamento, a configuração *Habilitar desligamento* deve estar com valor Sim.

| Geral      | Agendar                                                                     |                 |           |  |
|------------|-----------------------------------------------------------------------------|-----------------|-----------|--|
| 🖴 Evento   | Habilitar agendamento Sim •<br>Monitorar qual UPS: DNB F •<br>Time Especial |                 |           |  |
| 🛗 Agendar  | Dia                                                                         | Desligar UPS    | Ligar UPS |  |
| E-mail/SMS | Dom.<br>Seg.                                                                | 23:00           | 00:00     |  |
| 🖌 Desligar | Ter.                                                                        | 23:00           | 00:00     |  |
|            | Qua.<br>Qui.                                                                | 23:00           | 00:00     |  |
| Sistema    | Sex.<br>Sab.                                                                | 23:00<br>23:00  | 00:00     |  |
|            | Próximo desligamento: 2022-10-17 23:00                                      | 0 segunda-feira |           |  |
|            | Próxima ligamento: 2022-10-18 00:00                                         | 0 terça-feira   |           |  |
|            | Próximo auto teste:                                                         |                 |           |  |

#### 5.2. Agendar > Especial

Em *Especial* é possível agendar o desligamento ou a realização de testes das baterias na data escolhida. Também é possível selecionar a frequência do teste, que pode ser uma vez, diariamente, semanalmente e mensalmente.

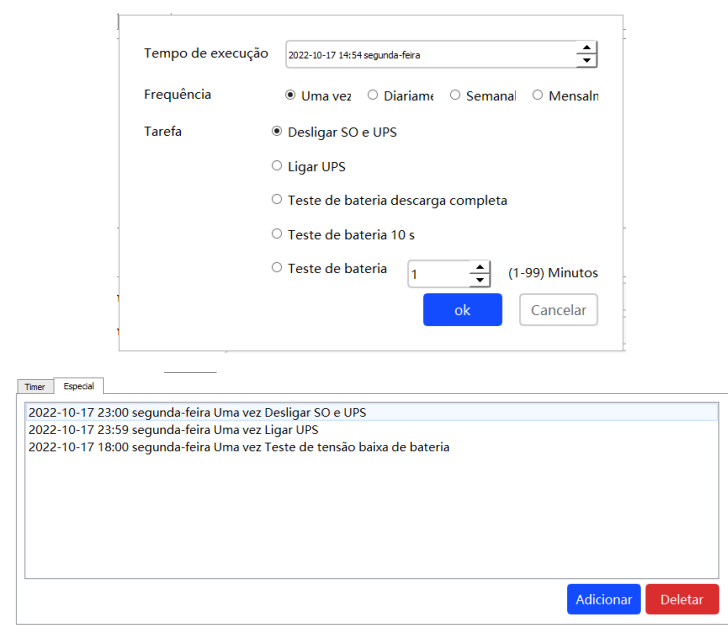

## 6. E-mail/SMS

Nesse menu é possível configurar o disparo de e-mails automáticos via serviço SMTP.

#### 6.1. E-Mail/SMS > E-mail

Para habilitar o disparo de e-mails automáticos, a opção *Habilitar e-mail* deve estar configurada em Sim.

Selecione o dispositivo ao qual as notificações de eventos serão enviadas.

Em Configurações de envio, insira os parâmetros de configuração do servidor SMTP.

| E-mail                     |                                                               |                              |                          |                       |
|----------------------------|---------------------------------------------------------------|------------------------------|--------------------------|-----------------------|
| Habilitar e-mail: Sim •    | Seleção de eventos                                            | DNB F •                      |                          |                       |
| Configurações de env       | vio                                                           |                              |                          |                       |
| Nome do remetente          | Remetente                                                     |                              | E-mail do remetente:     | ups1@email.com        |
| Endereço do servidor SMTP: | servidor.smtp.com.                                            | br                           | Porta do servidor SMTP:  | 587                   |
| Servidor requer autenticaç | ão de senha                                                   |                              |                          | Configuração de conta |
| Configuração do dest       | Nome da conta:<br>Senha:<br>□ Use uma auter<br>☑ Use STARTTLS | conta<br>eticação de s<br>OK | senha segura             |                       |
|                            |                                                               | Co                           | onfig. de eventos Adicio | mar Modificar Deletar |

- » Em Nome do remetente coloque o nome que aparecerá como remetente do e-mail.
- » Em E-mail do remetente, coloque o endereço de e-mail que será apresentado como remetente.
- » Em *Endereço do servidor SMTP*, insira o endereço do servidor SMTP que prestará o serviço de disparo de e-mails.
- » Em Porta do servidor SMTP, deve ser inserida a porta para uso do serviço SMTP, geralmente a 587.
- » Em Configuração de conta, insira o login e a senha do servidor SMTP a ser utilizado para disparo de e-mails. Selecione as caixas Use uma autenticação de senha segura e/ou Use STARTTLS, caso a conexão com o servidor SMTP exija autenticação segura.
- » Em *Configuração do destinatário*, adicione os e-mails para os quais serão enviadas as notificações dos eventos ocorridos nos UPS.

| Configuração do destinatário |                                                |
|------------------------------|------------------------------------------------|
| email1@email.com             |                                                |
| email2@email.com             |                                                |
| email3@email.com             |                                                |
| email4@email.com             |                                                |
|                              |                                                |
|                              |                                                |
|                              |                                                |
|                              | Config. de eventos Adicionar Modificar Deletar |

» Em Conf. de eventos, é possível selecionar os eventos que serão informados por e-mail.

| Lista de dispositivos DNB RT •                | Ok           | Cancelar |
|-----------------------------------------------|--------------|----------|
| Set All True                                  | Set All Fals | e        |
| Nome do evento                                |              | Ар       |
| Sobretensão no barramento                     |              |          |
| Subtensão no barramento                       |              |          |
| Desbalanço no barramento                      |              |          |
| Falha na partida do barramento                |              |          |
| Falha na partida do inversor                  |              |          |
| Sobretensão no inversor                       |              |          |
| Subtensão no inversor                         |              |          |
| Inversor Proibido                             |              |          |
| Sobretemperatura                              |              |          |
| Saída em curto                                |              |          |
| Sobrecarga                                    |              |          |
| Potência invertida irregular                  |              |          |
| Falha de desligamento                         |              |          |
| Versão de software de paralelismo inconsister | nte          |          |
| Sinal de sincronismo irregular                |              |          |
| Pulso de sincronismo irregular                |              |          |
| Curto no relé do inversor                     |              |          |

» Em Teste de e-mail é possível testar a configuração do servidor SMTP.

Para isso, é necessário que todos os parâmetros de configuração do servidor SMTP estejam corretamente preenchidos.

Informando um e-mail válido e clicando em Testar, é possível verificar se todos os parâmetros do servidor estão corretamente configurados.

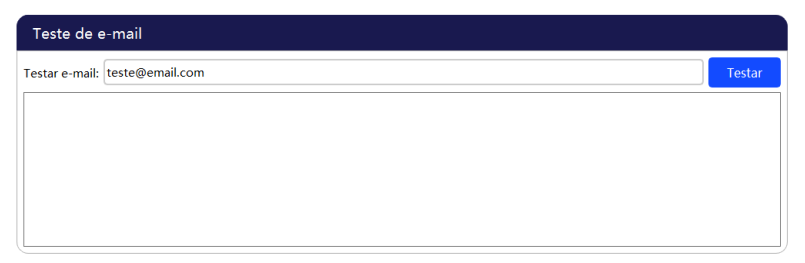

## 7. Desligar

No menu *Desligar*, é possível configurar as opções de desligamento do UPS, assim como os parâmetros de desligamento remoto.

#### 7.1. Parâmetro de desligamento

Neste menu é possível configurar as funções de desligamento e suas subfunções.

| Desligar                                                |  |  |  |  |  |
|---------------------------------------------------------|--|--|--|--|--|
| Nome do dispositivo: DNB RT ·                           |  |  |  |  |  |
| Parâmetro de desligamento                               |  |  |  |  |  |
| Durante falha de rede, desligar SO em: 5 👘 Min (0-2880) |  |  |  |  |  |
| Durante bateria baixa, desligar SO em: 5 🛖 Min (0-600)  |  |  |  |  |  |
| Salvar automaticamente quando desligar                  |  |  |  |  |  |
| Desligar sistema operacional                            |  |  |  |  |  |
| 🗆 Desligar saída do UPS                                 |  |  |  |  |  |
| UPS turn off delay time: 1 • Min                        |  |  |  |  |  |
| 🗆 Antes de desligar, executar programa                  |  |  |  |  |  |
| Programa antes de desligar Localizar                    |  |  |  |  |  |
| Tempo máximo de execução: 0 🔔 Min (0-99)                |  |  |  |  |  |

#### Durante falha de rede, desligar SO

Configure esse parâmetro para que o PC em que o upsSmartView esteja rodando desligue em caso de queda da rede elétrica.

| Durante falha de rede, desligar SO em: 5 🛛 🚔 | Min (0-2880) |
|----------------------------------------------|--------------|
|----------------------------------------------|--------------|

#### Durante baterias baixa, desligar SO

Configure esse parâmetro para que o PC em que o upsSmartView esteja rodando desligue quando o nobreak estiver com bateria baixa.

| Durante bateria baixa, desligar SO em: | 5 | Min (0-600) |
|----------------------------------------|---|-------------|
|----------------------------------------|---|-------------|

#### Salvar automaticamente quando desligar

Selecione essa caixa de seleção para que os arquivos em execução no PC em que o upsSmartView esteja rodando sejam salvos em caso de desligamento.

Salvar automaticamente quando desligar

#### Desligar saída do UPS

Selecione a caixa de seleção para habilitar todas as funções do upsSmartView que realizam o desligamento da saída do UPS.

> □ Desligar saída do UPS UPS turn off delay time: 1 ・ Min

#### Antes de desligar, executar programa

Habilite a caixa de seleção para executar algum programa no PC em que o upsSmartView esteja rodando antes de desligar o UPS.

Na caixa de texto, selecione o programa a ser executado.

Em seguida selecione o tempo máximo de execução do programa que foi executado.

| Antes de desligar, executar programa     |           |
|------------------------------------------|-----------|
| Programa antes de desligar               | Localizar |
| Tempo máximo de execução: 0 📩 Min (0-99) |           |

#### 7.2. Parâmetro de desligamento remoto

Nesse menu é possível configurar os computadores clientes que estejam utilizando a mesma rede para rodar o upsSmartView para que desliguem quando um agente conectado ao UPS envia o comando de desligamento.

| Parâmetro de desligamento remoto                                                  |                                                                                       |
|-----------------------------------------------------------------------------------|---------------------------------------------------------------------------------------|
| Aceitar sinal de desligamento de outro agente                                     |                                                                                       |
| Senha de desligamento: senha                                                      |                                                                                       |
| Adicionar agente: 192.168.0.11 Adicionar<br>Aceitar lista remota:<br>192.168.0.11 | IP remoto: 192.168.0. Senha remota: senha2 Adicionar<br>Lista de desligamento remoto: |
| Deletar                                                                           | Deletar                                                                               |

#### Configurar o agente

O computador agente é aquele que está executando o upsSmartView e está conectado diretamente ao UPS.

Para configurar o sinal de desligamento de outras máquinas dentro da mesma rede, é necessário que o computador cliente esteja conectado à rede e executando o upsSmartView.

O computador cliente deve estar com o upsSmartView devidamente configurado.

Para criar uma lista de computadores clientes que receberão o sinal de desligamento, basta adicionar o IP de cada computador e sua respectiva senha.

| IP remoto:                    | Senha remota: | Adicionar |  |  |  |  |
|-------------------------------|---------------|-----------|--|--|--|--|
| Lista de desligamento remoto: |               |           |  |  |  |  |
|                               |               |           |  |  |  |  |
|                               |               |           |  |  |  |  |
|                               |               |           |  |  |  |  |
|                               |               |           |  |  |  |  |
|                               |               |           |  |  |  |  |
|                               |               |           |  |  |  |  |
|                               |               | Deletar   |  |  |  |  |

#### Configurar o cliente

O computador cliente é aquele que vai receber o sinal de desligamento do computador agente, ou seja, aquele que está conectado ao UPS e executando o upsSmartView.

O computador cliente deve estar executando o upsSmartView.

Para configurá-lo, é necessário criar uma senha em Senha de desligamento (ver imagem abaixo). Essa senha também deve ser utilizada no computador agente.

Em seguida, é necessário adicionar o IP do computador agente.

Para habilitar ou desabilitar o desligamento remoto do computador cliente, basta marcar a caixa de seleção Aceitar sinal de desligamento de outro agente.

| Aceitar sinal de desligamento de outro agente |  |  |  |  |
|-----------------------------------------------|--|--|--|--|
| Senha de desligamento: senha                  |  |  |  |  |
| Adicionar agente: Adicionar                   |  |  |  |  |
| Aceitar lista remota:                         |  |  |  |  |
| 192.168.0.11                                  |  |  |  |  |
| Deletar                                       |  |  |  |  |

### 8. Sistema

#### 8.1. Parâmetros públicos

| Parâmetros públicos                            |  |  |  |  |
|------------------------------------------------|--|--|--|--|
| Usar alarme sonoro Teste de escuta             |  |  |  |  |
| 🗆 Cancelar login automático                    |  |  |  |  |
| 🗆 Iniciar automaticamente                      |  |  |  |  |
| 🗆 Inicialização automática, rodando minimizado |  |  |  |  |
| □ Sincronizando tempo do servidor              |  |  |  |  |
| Hidden when minimized                          |  |  |  |  |

A opção Usar alarme sonoro habilita o recurso de áudio do computador para notificar alarmes.

A opção *Cancelar login* automático faz com que seja necessário inserir login a senha sempre que o software for inicializado.

A opção *Iniciar automaticamente* faz com que o software upsSmartView inicie automaticamente com o Windows. Quando selecionada a opção Inicialização automática, rodando minimizado, o programa upsSmartView inicializará automaticamente com o Windows, porém, estará minimizado na barra de tarefas.

Quando selecionada a opção *Sincronizando tempo de servidor,* as informações de data e hora são corrigidas.

Quando a opção *Oculto* quando minimizado está selecionada, o ícone do software upsSmartView é ocultado quando a janela deste é minimizada, porém, estará sempre disponível na barra de tarefas.

#### 8.2. Configurações

| Configurações                                                                          | Y                       |
|----------------------------------------------------------------------------------------|-------------------------|
| ☑ Trocando linguagem da interface (necessita reinicialização)                          | portuguese •            |
| Importar configurações (necessita reinicialização)                                     | Procurar                |
| Exportar configurações:                                                                | Salvar como             |
| Restaurar configurações (necessita reinicialização)                                    | Confirmar               |
| Intervalo de armazenamento: 5 A Min                                                    |                         |
| Local de armazenamento (necessita reinicialização) x86)/IDBK/upsSmartView/IDBK/upsSmar | rtView/db/data Procurar |

Na tela de configurações do sistema, é possível alterar o idioma do upsSmartView. Para isso, habilite a caixa de seleção Trocando linguagem da interface e selecione o idioma desejado.

Também é possível importar as configurações do software, basta clicar em Procurar.

Para salvar as configurações do software upsSmartView, clique em *Salvar como.* Dessa forma, as configurações serão exportadas e salvas para uso futuro.

Clique em *Confirmar* para restaurar as configurações de fábrica do software.

Em *Intervalo de armazenamento* é possível configurar o período entre a gravação dos logs de eventos salvos em *Evento > Data.* 

Em *Local de armazenamento* é possível configurar o local onde o arquivo com o histórico de dados elétricos lidos do UPS pelo upsSmartView são salvos. Por padrão, os dados são salvos no caminho:

C:/Program Files (x86)/IDBK/upsSmartView/IDBK/upsSmartView/db/data

Todos as alterações nesse menu necessitam reinicialização do software para fazerem efeito.

# intelbras

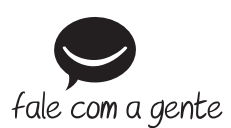

Suporte a clientes: (S) (48) 2106 0006 Fórum: forum.intelbras.com.br Suporte via chat: chat.intelbras.com.br/ Suporte via e-mail: suporte@intelbras.com.br SAC: 0800 7042767

Onde comprar? Quem instala?: 0800 7245115

Intelbras S/A – Indústria de Telecomunicação Eletrônica Brasileira Rodovia SC 281, km 4,5 – Sertão do Maruim – São José/SC – 88122-001 CNPJ 82.901.000/0014-41 – www.intelbras.com.br